# 3-3C 电子期刊的使用 电子期刊导航服务

电子期刊(電子ジャーナル),是指使用电脑便可直接登陆的学术期刊服务。名古屋大学内可使用的电子期刊, 主要为<u>电子期刊导航服务</u>(電子ジャーナルアクセスサービス)。电子期刊导航服务有如下几个特征

- 可以查找到与名古屋大学签约的学术期刊,和已经面向公众公开了的期刊的部分内容。
- 可链接电子期刊的正文内容。(签约期刊的正文仅限于在校内链接查找)。
- 查找服务以期刊为单位,论文的标题或关键词将无法进行查找。
- 可查找的仅限于电子期刊。需要查找纸制版的期刊时,请使用名古屋大学蔵書検索(OPAC)(检索指南 2-2C「查找名古屋大学所藏的期刊」参照)。

#### <连接方法 与使用方法> ※图中显示的是 PC 上的操作界面。手机或其他设备的显示画面将有所不同。

- (1) 打开附属图书馆的主页 <u>https://www.nul.nagoya-u.ac.jp/</u>
- (2) 画面左侧的选择点[**図書・雑誌を探す**]或者[**論文・記事を探す**],在选项当中选择**「電子ジャーナル」**。 ※校外使用的场合请参考检索指南 7-1C<u>「校外电子期刊・数据库的使用方法」</u>。

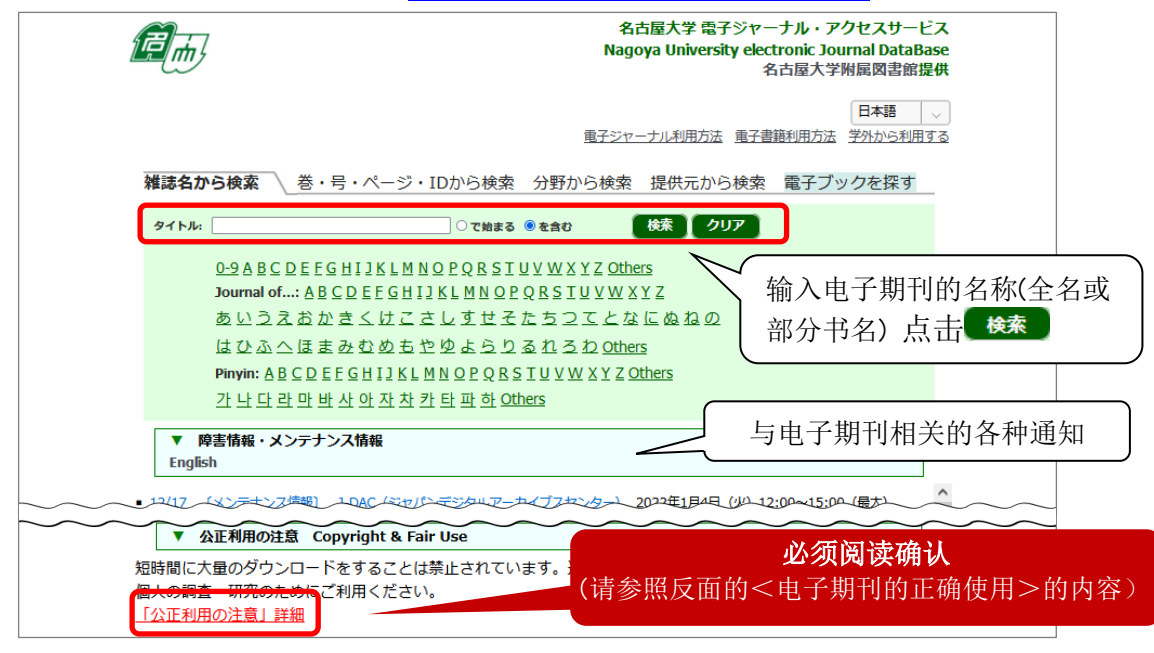

(3) 打开电子期刊导航服务,选择检索方法的标签。 「雑誌名から検索」标签(上图①)使用这种检索方法时,有两种方法可以进行选择。一是输入期刊标题内含有的关键词来进行查找,其次还有选择首字母(首文字)在一览表中查找的方法。此外,电子期刊还有②卷号,页数,DOI,③研究领域,④提供方或ISSN等方式可以进行查找。

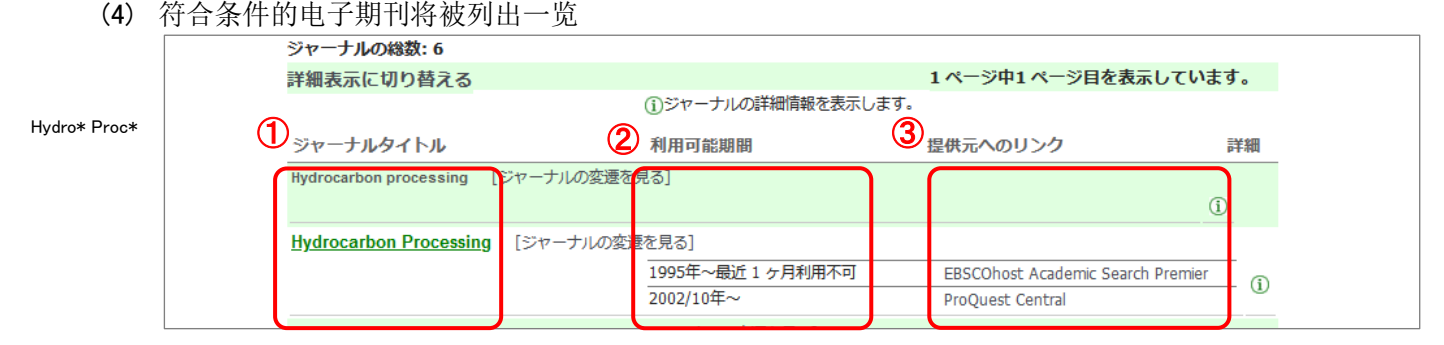

- ① 电子期刊的名称与
- ② 可利用年限:名古屋大学的可利用年限·卷号在提供方之前被显示。你要找的卷号可能没有了,所以 一定要检查。
  - 例)「1995 年~最近1ヶ月利用不可」→ 「从 1995 年的发行号到最新号的前一月号可以使用」
    「2002 年~」→ 「从 2002 年的发行号到目前为止的最新号可以使用」
- ③ 提供方: 出版社名或发行方的名称。存在多个提供方时,都会被排列显示出来。

【已知想阅读的文献信息时】

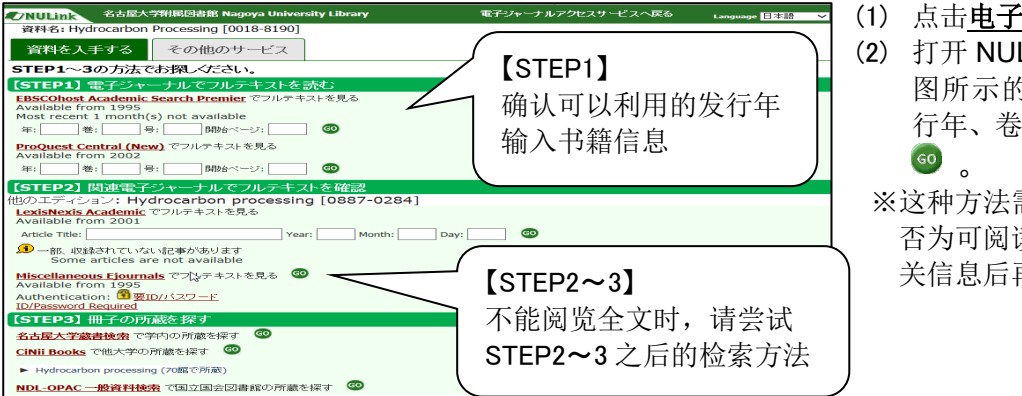

- (1) 点击<u>电子期刊的名称</u>。(前页(4)①)
  (2) 打开 NULink 的中间窗口,在如下 图所示的输入框中输入论文的发 行年、卷号、起始页数,然后点击
   ◎ 。
  - ※这种方法需要确定该论文的卷号是 否为可阅读范围。请确定了各种相 关信息后再进行查找。

【浏览电子期刊时】

- (1) 在电子期刊导航服务中输入电子期刊的名称,或点击期刊的首字母。(前页(4)②)
- (2) 找到指定期刊,点击<u>提供方的名称</u>。※需要确定该卷号是否为可阅读范围。这种方法确定期刊名和具体卷号。
- (3) 打开这份电子期刊的主页之后,可以通过选择具体卷号或关键词来检索论文。

## <使用名古屋大学藏书检索(OPAC)来查找电子期刊>

使用 OPAC 来检索期刊的时候,如果[書誌詳細]的画面中出现了[本文一覧]的标志,则表示该期刊的[纸 制版]和电子版两种版本都可以使用。※使用 OPAC 时,只有电子版时无法查找。

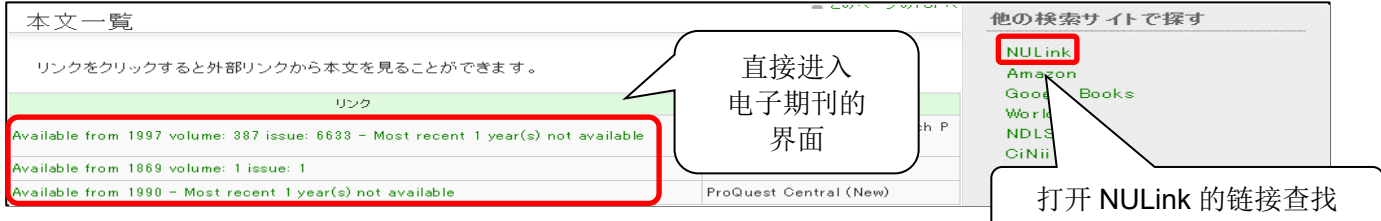

## <如何在校外使用电子期刊>

在校外**连接电子期刊服务的时候,**只要使用专用网页的话,也可以跟在校内使用电子期刊时一样。

#### ※使用须知※

- 使用者必须是名古屋大学的学生或教职人员(毕业生、离职人员不可使用)。
- 使用时必须提供機構アカウント(THERSaccount)<u>・密码</u>。
- 根据提供方的契约内容,校外使用时可能会出现正文阅览被拒的情况。
- (1) 图书馆主页>点击「<u>从校外利用电子资源</u>(学外からの電子リソース利用・スタートページ)」,在右侧的[各 种服务连接(各サービスへのアクセス)]窗口中选择「电子期刊导航服务(電子ジャーナルアクセスサービ ス)」。
- (2) 在认证画面中输入機構アカウント(THERSaccount)和密码,登录成功后打开电子期刊导航服务的 页面。※这种远程操作虽然与在校内时的使用方式基本一致,但根据契约内容存在电子期刊不能被全部 阅览的情况!
- (3) 使用结束后,回到「从校外利用电子资源」的界面上,点击 ログアウト 进行登出操作。

### <电子期刊的正确使用>

名古屋大学可以使用的电子期刊,由于提供方 与名古屋大学之间缔结了利用许可的契约而形 成服务关系。一旦违反了契约,进行了不正当的 使用,即使只是个人行为,仍有可能导致大学整 体被禁止使用电子期刊服务。所以使用时请一定 注意以下情况。已经公开了的电子期刊也同样适 用这些情况。

- <u>禁止在线大量下载</u>数据或资料。这不单指由系统进行的 自动收集数据的行为,大量的连续的手动下载论文的行 为也会被视为使用不当。
- 个人下载的资料<u>禁止向无关者转发或贩卖</u>。
- 已下载的资料只限于在个人的调查研究中使用。
- ※ 这里的<u>下载行为</u>,并不单指在线文件的保存行为,在线 阅览<u>「打开」</u>也包含在下载行为之列。